# Office 365 - Teams

# Prise en charge de Teams

#### Définition

Teams est un environnement professionnel basé sur le principe du tchat, qui fait partie d'Office 365. Teams permet à un groupe de personnes (une équipe) de communiquer et collaborer.

Teams peut être employé dans le navigateur, dans une application de bureau ou dans une application mobile.

#### Terminologie

| Team         | Le point central où les membres de l'équipe peuvent             |
|--------------|-----------------------------------------------------------------|
|              | communiquer et collaborer.                                      |
| Canal        | Une équipe peut comporter plusieurs canaux ; chaque canal est   |
|              | axé sur un thème spécifique. Les canaux sont publics à tous les |
|              | membres de l'équipe.                                            |
| Conversation | Un message public dans un canal, accompagné de toutes ses       |
|              | réactions.                                                      |
| Chat         | Un message instantané personnel à un ou plusieurs membres       |
|              | de l'équipe.                                                    |
| Activité     | Une liste de tous vos messages personnels et publics.           |
| Onglet       | Si vous sélectionnez une équipe, en haut, vous voyez plusieurs  |
|              | onglets référant aux éléments de collaboration, comme           |
|              | Fichiers, Notes, Streams,                                       |
| Connecteur   | Les connecteurs vous permettent d'ajouter du contenu externe    |
|              | dans votre canal (Yammer, Twitter, JIRA).                       |

Démarrer Teams

- 1. Naviguez vers <u>http://portal.office.com</u>
- 2. Entrez vos données et connectez-vous
- 3. Cliquez sur l'icône de Teams (si nécessaire, cliquez sur **Toutes les applications**)
- 4. Si vous êtes membre d'une ou plusieurs Équipes, celles-ci seront affichées automatiquement. Pas besoin de les rechercher

# Carte de démarrage rapide

### Retrouver une équipe publique et s'y adhérer

- 1. Dans l'écran des équipes, cliquez sur <sup>86+</sup> Rejoindre ou créer une équipe dans le coin gauche inférieur
- 2. Tapez le début du nom de l'équipe publique dans la zone de recherche (coin droit supérieur)
- 3. Tenez le curseur au-dessus la description de l'équipe et cliquez sur **Rejoindre** l'équipe

## Marquer une équipe/un canal comme favori(e)

Les équipes et canaux favoris s'affichent toujours en haut de la liste

Cliquez sur les ... à côté d'une équipe ou un canal et puis sur 💿 Afficher .

Suivre un canal pour recevoir immédiatement les mises à jour

Cliquez sur les ... à côté d'un canal et puis sur 🗘 Notifications du canal .

## Communiquer

## Démarrer une conversation

- 1. Naviguez vers le canal souhaité
- 2. Tapez votre message en bas de la page
- 3. Cliquez sur A en dessous du texte pour ajouter un titre et une première mise en forme
- 4. Cliquez sur 🏱 pour poster le message

### Répondre à un message

- 2. Tapez la réponse et cliquez sur 🍃 pour poster le message

## Éditer une réponse ou un message

- 1. Cliquez sur les ... dans le coin droit supérieur du message que vous venez de poster
- 2. Sélectionnez 🖉 Modifier

### Mentionner quelqu'un

Pendant que vous tapez votre message, tapez @ suivi par le nom d'un membre de l'équipe

# Office 365 - Teams

### Joindre une pièce jointe

Cliquez sur *pour joindre (charger) un fichier à partir de votre OneDrive* Entreprise, de votre liste de fichiers récents ou de votre pc.

## Ajouter une image (autocollant)

- 1. Cliquez sur 📴 sous votre texte
- 2. Sélectionnez une image ou mème ; dans certaines images vous pouvez ajouter du texte ou modifier le texte déjà présent

#### Sauvegarder un message

Cliquez sur Cliquez sur Clique

### Rechercher un message

- 1. Cliquez dans la zone de recherche tout en haut au milieu de l'écran
- 2. Tapez le mot-clé et appuyez sur <ENTER> pour démarrer la recherche
- 3. Affinez la recherche par type de données : messages, personnes ou fichiers
- 4. Cliquez sur  $\bigtriangledown$  pour appliquer plus de filtres (canal, personne, ...)

## Envoyer un message privé (tchat)

- 1. Cliquez sur 🧉 en haut de l'écran, à gauche de la zone de recherche
- 2. Insérez le nom d'une ou plusieurs personnes
- 3. Tapez votre message en bas de la page
- 4. Cliquez sur 🖻 pour poster le message

# Travailler avec les fichiers

## Partager des fichiers dans un Canal

- 1. Cliquez sur l'onglet Fichiers dans le canal correspondant
- 2. Glissez-déposez les fichiers vers la zone prévue
  - Les fichiers sont enregistrés dans une bibliothèque SharePoint, créée automatiquement lors de la création de l'équipe

## Discutez un fichier dans Teams

1. Cliquez sur le nom d'un fichier pour l'ouvrir dans Teams © LEARNia

# Carte de démarrage rapide

2. Dans le coin droit supérieur, cliquez sur Démarrer une conversation La conversation s'affiche à côté du document et dans la liste des conversations

## Créer un onglet sur la base d'un document

- 1. Cliquez sur l'onglet Fichiers dans le canal correspondant
- 2. Sélectionnez le fichier et cliquez sur 🖸 Transformer en onglet
- 3. Faites un clic droit sur l'onglet pour le renommer ou supprimer

# Démarrer une nouvelle équipe

## Démarrer une Équipe

- 1. Cliquez sur 👸 Rejoindre ou créer une équipe dans le coin gauche inférieur
- 2. Cliquez sur <sup>86⁺</sup> Créer une équipe
- 3. Introduisez un nom, une description et un niveau de confidentialité
  - Privé : uniquement le propriétaire de l'équipe peut ajouter

Public : chacun dans l'organisation peut adhérer (sans demander autorisation)

### Ajouter un collègue à une équipe

Cliquez sur les ... à côté du nom de l'équipe et puis sur Cliquez sur les ... à côté du nom de l'équipe et puis sur Tous les membres d'une équipe ont accès à tous les canaux.

## Organiser des conversations

## Créer un canal

Divisez l'équipe en plusieurs canaux (par thème, par projet, par endroit, ...)

- 1. Cliquez sur les ... à côté du nom de l'équipe et ensuite sur 🔋 Ajouter un canal
- 2. Introduisez le nom et la description et cliquez sur Ajouter

Astuce : Tenez au courant les membres en les mentionnant avec @ dans un poste.

## Ajouter un onglet

Cliquez sur + et sélectionnez le type d'onglet à ajouter. La plupart des onglets réfère à des fichiers, à des emplacements de fichiers ou à des outils.

## Ajouter un connecteur

1. Cliquez sur ... à coté du nom du canal

# Carte de démarrage rapide

# Office 365 - Teams

- 2. Sélectionnez le service dont vous voulez importer le contenu
- 3. Connectez-vous au service et choisissez les mises à jour à lier

# Paramètres

#### Langue

Cliquez sur votre **photo de profil** dans le coin droit supérieur, sélectionnez **Paramètres > Général > Langue**.

Comment recevoir des notifications

Cliquez sur votre **photo de profil** dans le coin droit supérieur, sélectionnez **Paramètres > Notifications**.